#### Mobile Application Management (MAM) for IOS

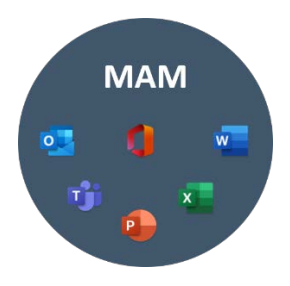

#### Step 1 - Unenroll from the current mobile device management tool, if applicable

If you are currently enrolled in Workspace One for mobile device management, you must first unenroll. If you are not, proceed to Step 2.

NOTE: When you unenroll from the current MDM tool, you may lose your MobilePASS+ MFA token. If this occurs, submit this Pegasus ticket to have your token added back to your device.

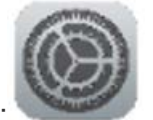

- 1. Open the Settings app:
- 2. Tap General then scroll down to Device Management.
- 3. Select the management profile "Workspace Service."
- 4. Scroll down and select Remove Management.

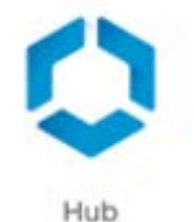

5. Delete the Hub app.

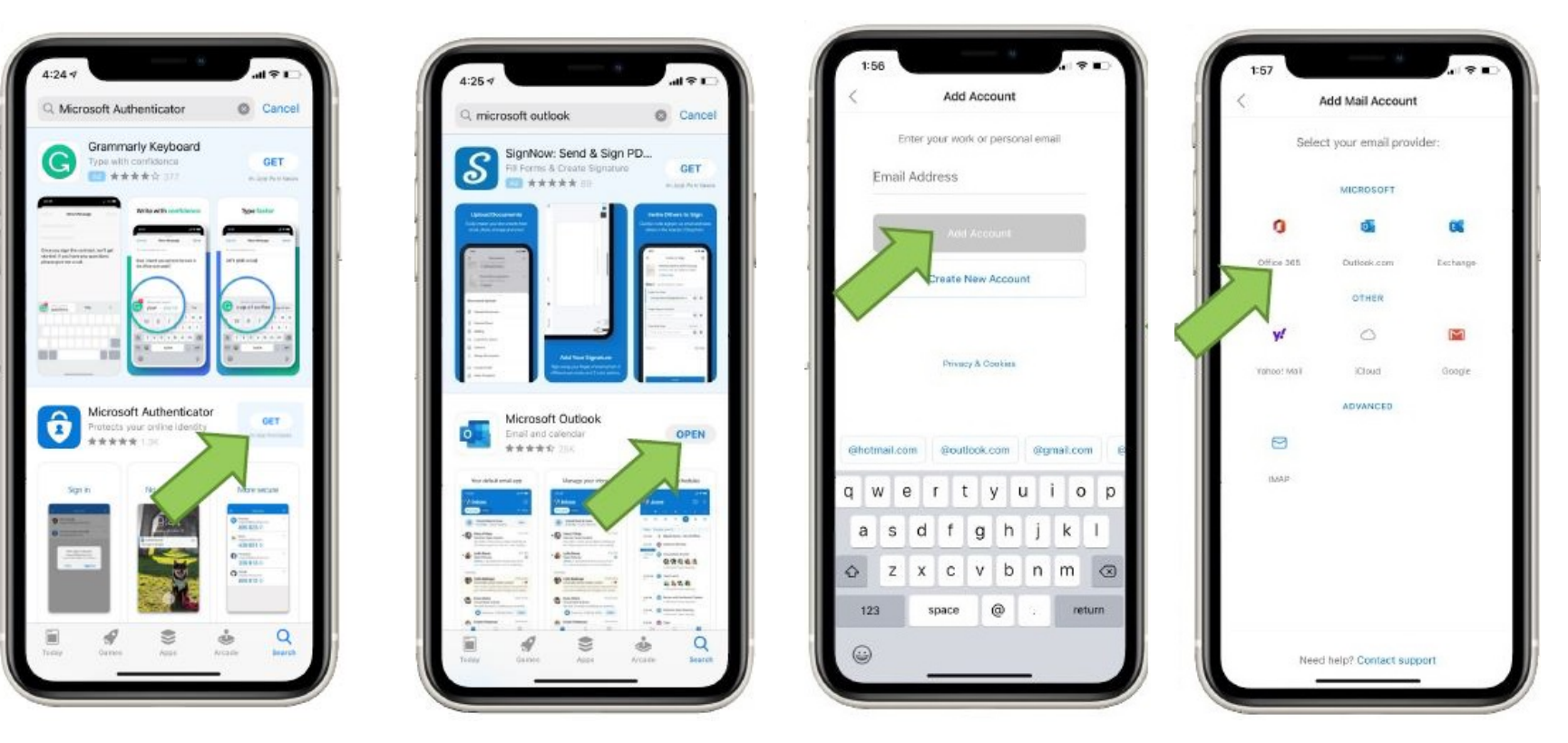

### Go to App Store

Add Microsoft Authenticator Add Outlook App Add VUMC Email Address Select Office 365

# Set up Outlook

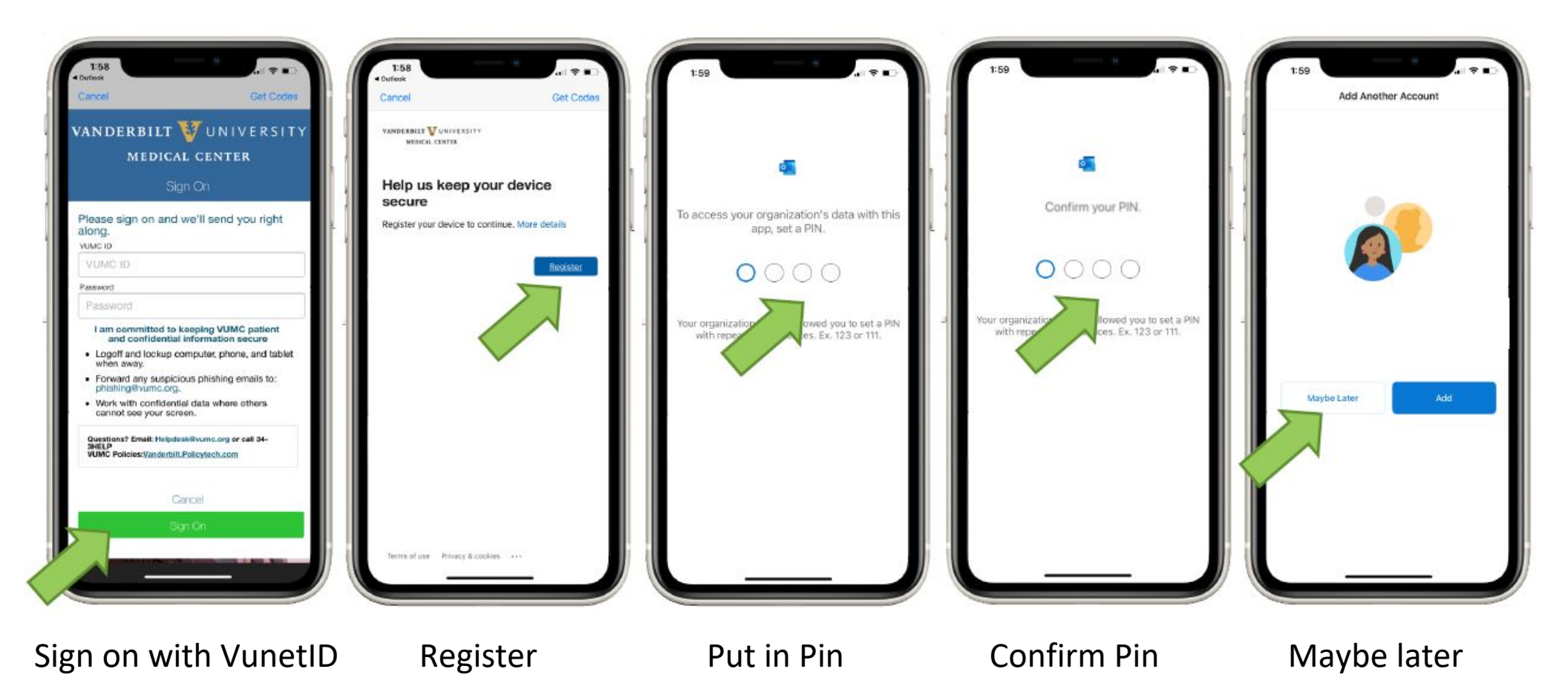

# Set up Outlook

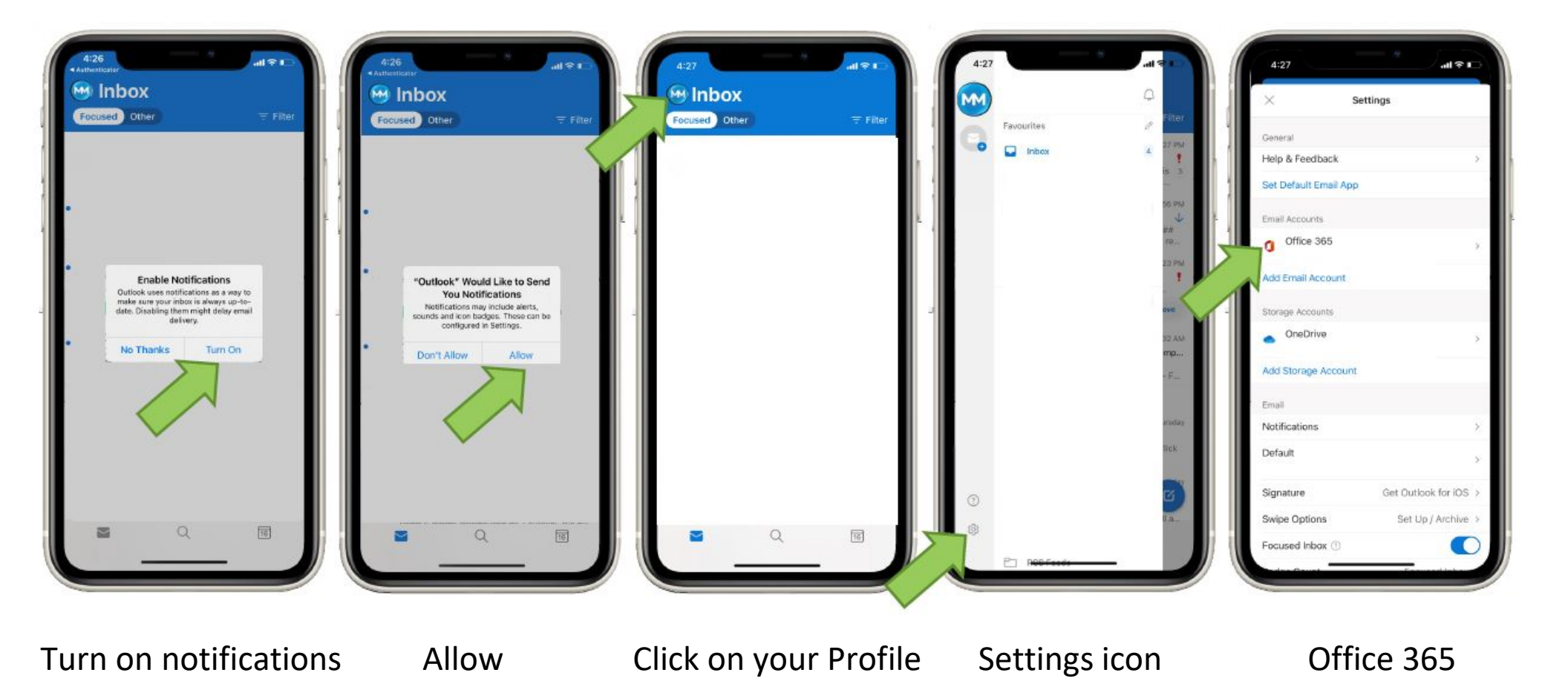

### **Add outlook Contacts**

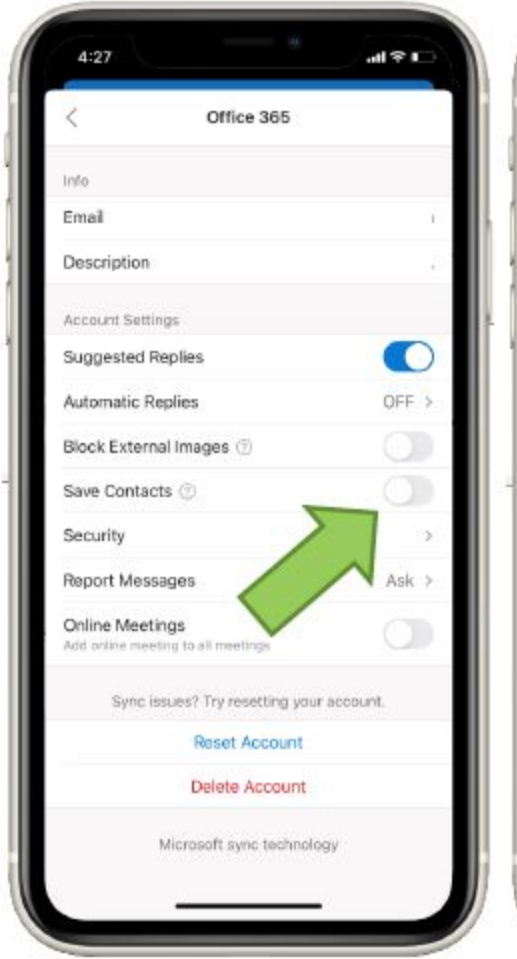

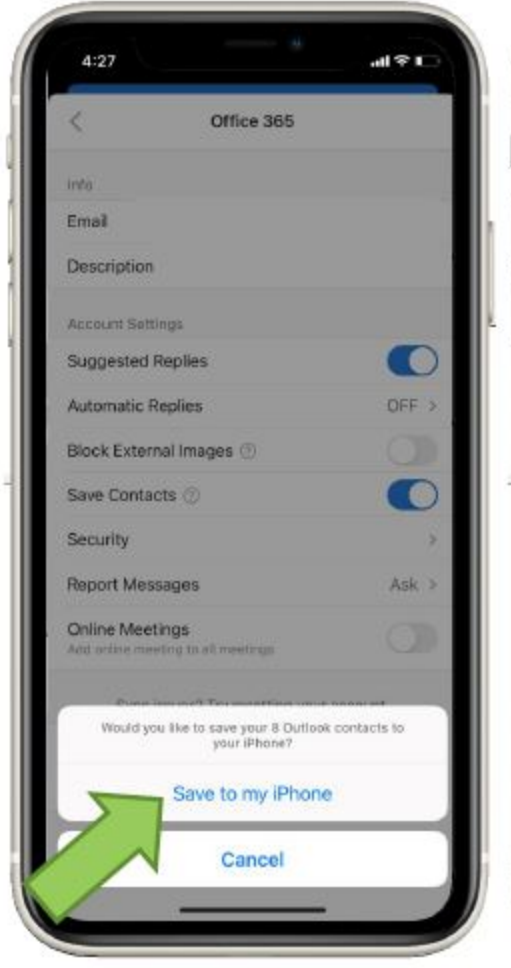

Select Save Contacts

Save on my Phone

Click OK

all 🕆 I

OFF >

Ask >

Office 365

"Outlook" Would Like to

Access Your Contacts Outlook can sync contacts from your

email accounts to the Contacts app.

Sync issues? Try resetting your account.

Reset Account

Delete Account

Microsoft sync technology

OK

Don't Allow

Info

Email

Description

Account Settings

Automatin Denti-

Report Messages

Online Meetings

Block E

Save C

Securit

Suggested Replies